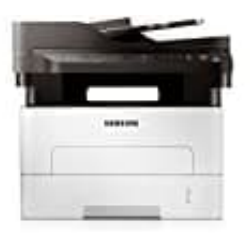

Samsung Xpress SL-M2675FN Laserdrucker

Tonerfüllstand abfragen-anzeigen

1. Öffnen Sie die Windows-Taskleiste, klicken Sie mit der rechten Maustaste auf das Symbol "Easy Printer Manager" und wählen Sie dann **Easy Printer Manager** aus.

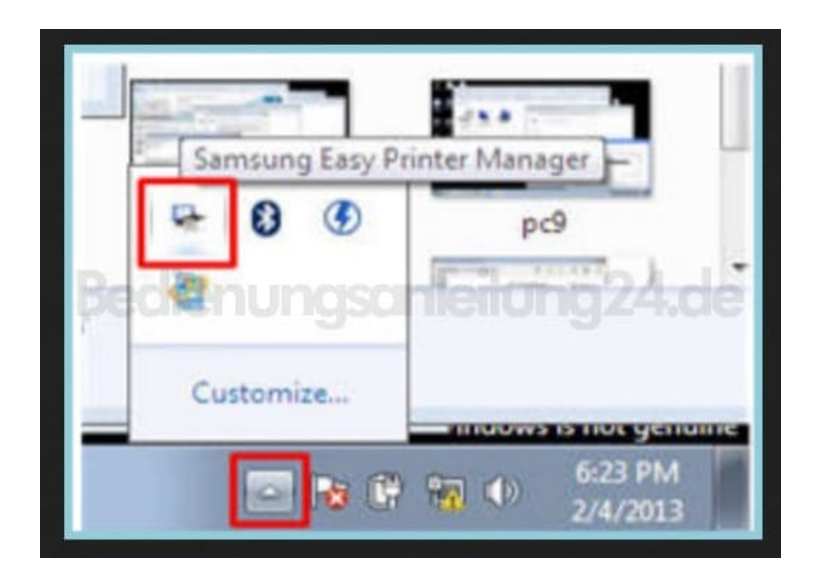

2. Der Status der Tonerpatronen wird in der Easy Printer Manager-Software angezeigt.

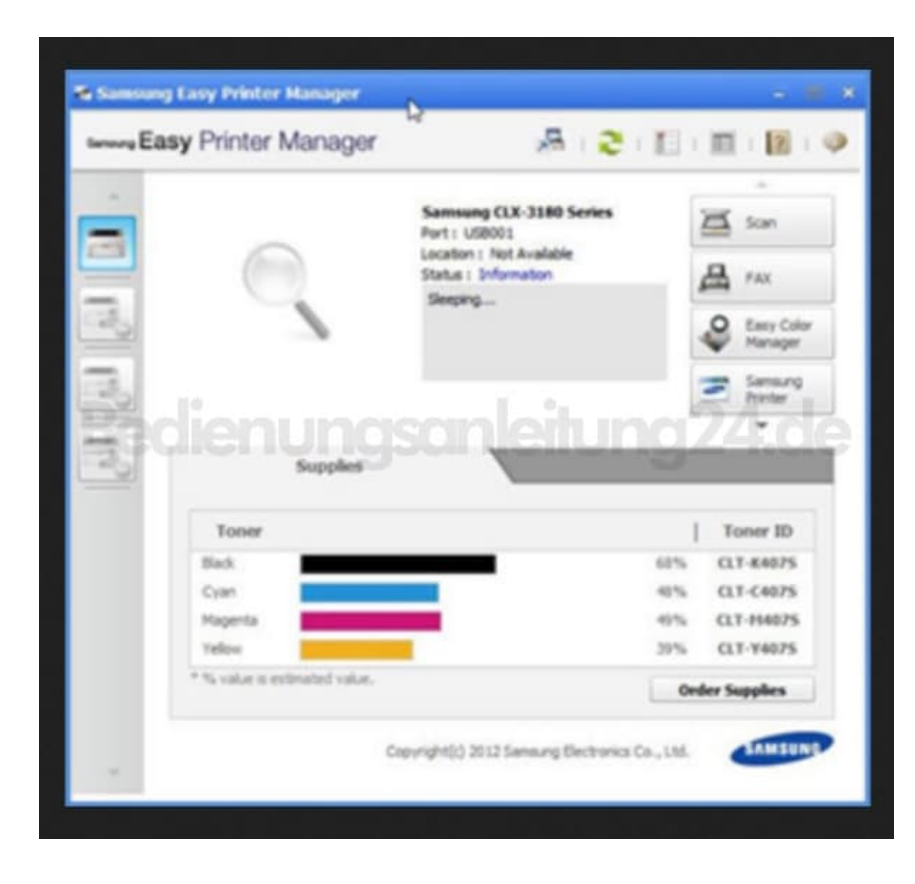